# 

How to enter and manage data for people living in unsheltered places

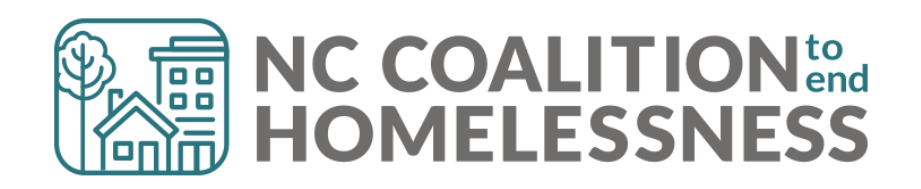

#### Training Purpose

- Review the basic workflow and the HUD's definitions.
- Review reporting tools to manage your program.

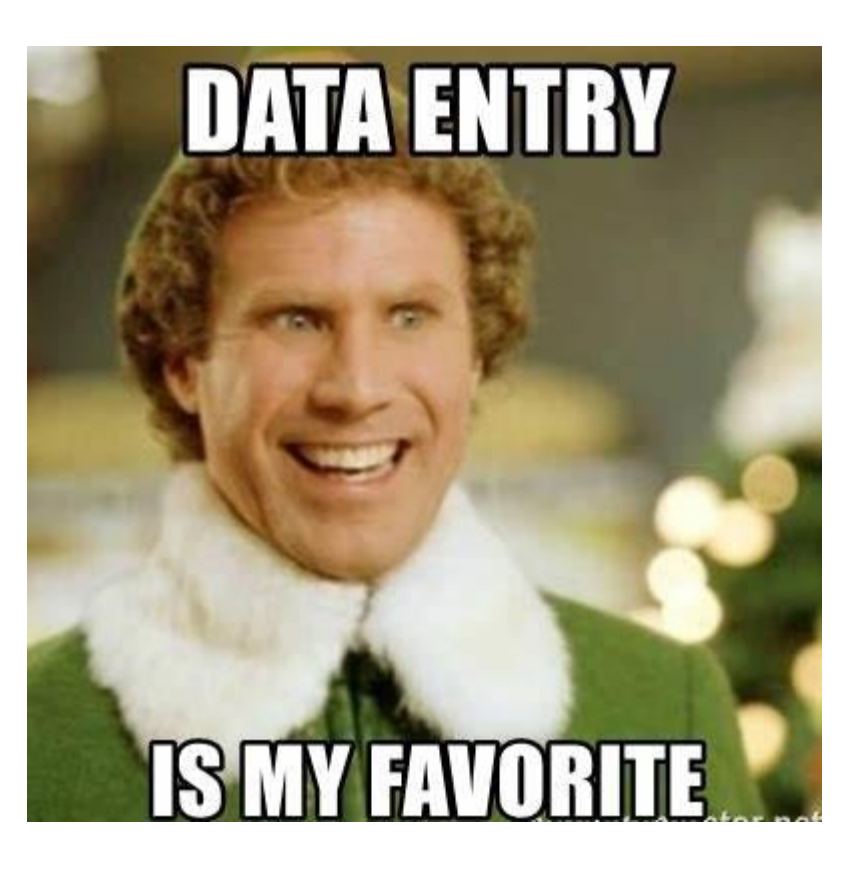

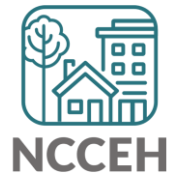

**Unsheltered** Data

# Engaging with humility

frauma in a person, decontextualized over time, looks like personality.

Trauma in a family, decontextualized over time, looks like family traits.

Trauma in a people, decontextualized over time, looks like culture."

RESMAA MENAKEM

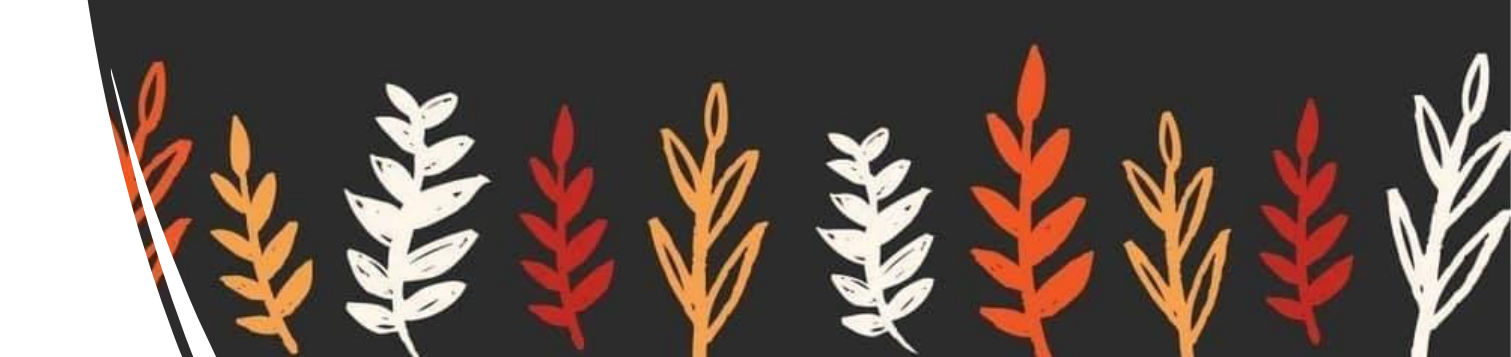

### **Stakes and Opportunities**

- Increasing unsheltered homelessness is increasing visibility of homelessness overall
  - Increasing public pressure
  - Increasing need for information and data
  - Increasing the opportunity to share the stories of our clients and neighbors

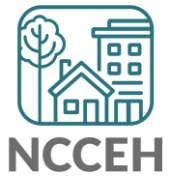

#### **Unsheltered Homelessness Data**

- Clients living in 'Places Not Meant for Habitation'
  - Tents
  - Vehicles
  - Porches or stoops
  - Storage sheds, barns, or out-buildings without heat/electricity/plumbing
- Data Collected in Street Outreach, homeless dedicated Supportive Services Only, and Coordinated Entry project types
  - Only Street Outreach has unique Trust-Building period built into workflow

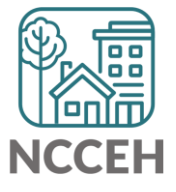

#### **Entering Street Outreach projects into HMIS**

- Step 1: Find (or create) the client profile
- Step 2: Create a Project Start on the Entry/Exit tab to record the first Contact
- Step 3: Record additional contacts through Interim Updates and add Project Start data as its collected
  - Step 4: Record the Date of Engagement through an Interim Update once a client agrees to services

○ Unless fully engaged on Day 1 then record on the Project Start/Entry

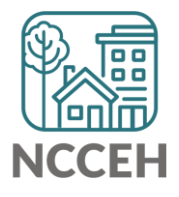

#### Project Start Date: Street Outreach

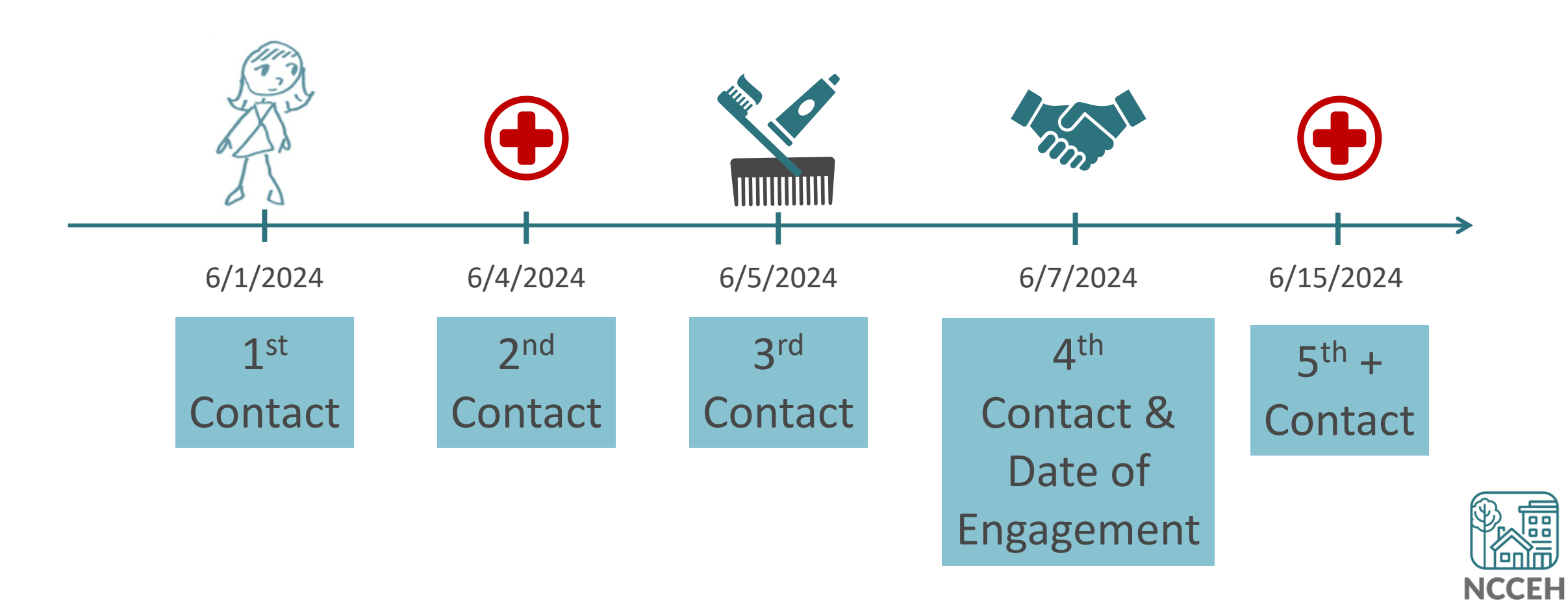

#### **Current Living Situation**

- Identifies where someone is currently sleeping or residing
- Records each contact with people experiencing homelessness by street outreach and other service projects (PATH)
  - Helps track the number of contacts required to engage the clients
  - Documents a homeless situation for eligibility
- Used by Street Outreach, PATH, Coordinated Entry, and some shelters

| Current Living Situation   |            |                    |                            |                                |  |  |  |
|----------------------------|------------|--------------------|----------------------------|--------------------------------|--|--|--|
| Q Current Living Situation |            |                    |                            |                                |  |  |  |
| Start Date *               | End Date * | Information Date * | Current Living Situation * | Living situation verified by * |  |  |  |
| Add                        |            |                    |                            |                                |  |  |  |

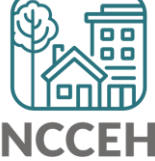

#### **Current Living Situation**

| rrent Living Situation                                                                |                      |                          |                  |                 |                |                      |        |
|---------------------------------------------------------------------------------------|----------------------|--------------------------|------------------|-----------------|----------------|----------------------|--------|
| Start Date *                                                                          | /                    | iii 🖯 🖬 G                |                  |                 |                |                      |        |
| End Date *                                                                            | //                   | 6 🛱 🖯 🛗                  |                  |                 |                |                      |        |
| Information Date *                                                                    | //                   | 6 🛱 🖯 🛗                  |                  |                 |                |                      |        |
| Current Living Situation *                                                            | -Select-             |                          |                  |                 |                |                      |        |
| Living situation verified by *                                                        |                      | Loo                      | kup Clea         | ar G            |                |                      |        |
| Location details                                                                      |                      |                          |                  |                 | G              |                      |        |
| tinue only IF Living Situation is                                                     | NOT "Place not me    | eant for habitation" or  | "Emergency Sh    | elter"          | -              |                      |        |
| Is client going to have to<br>leave their current living<br>situation within 14 days? | -Select-             | ~                        | G                |                 |                |                      |        |
| 'Yes' to 'Is client going to have                                                     | to leave their curre | nt living situation with | nin 14 days?' an | swer the follow | ing questions. |                      |        |
| Has a subsequent<br>residence been<br>identified?                                     | -Select-             | ~                        | G                |                 |                |                      |        |
| Does individual or family                                                             |                      |                          |                  |                 |                |                      |        |
| nave resources or<br>support networks to<br>obtain other permanent<br>housing?        | -Select-             | ~                        | G                |                 |                |                      |        |
| Has the client had a lease                                                            |                      |                          |                  |                 |                |                      |        |
| or ownership interest in a<br>permanent housing unit<br>in the last 60 days?          | -Select-             | ~                        | G                |                 |                |                      |        |
| Has the client moved 2 or<br>more times in the last 60<br>days?                       | -Select-             | v                        | G                |                 |                |                      |        |
|                                                                                       |                      |                          |                  |                 | Save           | Save and Add Another | Cancol |

Dates should all be complete and the same

Complete CLS and confirm what project or agency collected / confirmed the data

Only continue if client is in temporary or housed situation

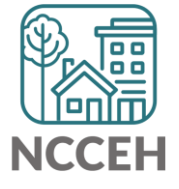

## Date of Engagement

- To record the date the client became 'engaged' in project services after one or more contacts with a street outreach project.
  - Signed ROI
  - Willing to answer most Intake questions
  - Agrees to case management or housing plan

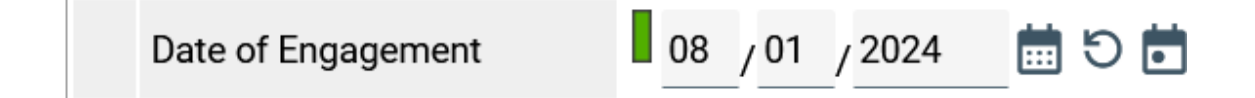

• Reporting on data quality for street outreach projects is limited to clients with a Date of Engagement. Review Project Start/Intake!

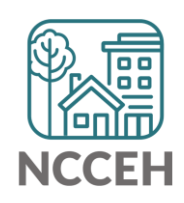

### Add a Case Manager

#### • In Clients portal (aka ClientPoint), click on the Case Manager tab

| Client - (4) Solo, Han |                                               |                                          |      |     |              |                      |                      |  |         |  |  |
|------------------------|-----------------------------------------------|------------------------------------------|------|-----|--------------|----------------------|----------------------|--|---------|--|--|
| Î                      | (4) Solo, Han                                 |                                          |      |     |              |                      |                      |  |         |  |  |
|                        | -Switch to Another Household Member- V Submit |                                          |      |     |              |                      |                      |  |         |  |  |
| Client Information     |                                               |                                          |      |     |              | Service Transactions |                      |  |         |  |  |
| Cli                    | Client Profile House                          |                                          | olds | ROI | Entry / Exit | Case Managers        | Case Plans Assessmen |  | Summary |  |  |
|                        | Client Record Issue ID Card                   |                                          |      |     |              |                      |                      |  |         |  |  |
|                        | Name Solo, Han                                |                                          |      |     |              |                      |                      |  |         |  |  |
|                        | Name Data Quality Full Name Reported          |                                          |      |     |              |                      |                      |  |         |  |  |
|                        | Alias Scruffy Nerf Herder                     |                                          |      |     |              |                      |                      |  | 14      |  |  |
|                        | Social Security 123-45-6789                   |                                          |      |     |              |                      |                      |  | Change  |  |  |
|                        | SSN Data Quali                                | SSN Data Quality Full SSN Reported (HUD) |      |     |              |                      |                      |  | Clear   |  |  |
|                        | U.S. Military Veteran? No (HUD)               |                                          |      |     |              |                      |                      |  |         |  |  |
|                        | Age                                           |                                          | 46   |     |              |                      |                      |  |         |  |  |

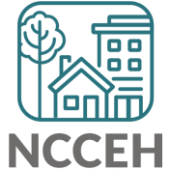

#### **Contact information**

• Outreach workers may find the Contact Information option on Client Profile tab essential

| Q Client Contact Information (NCCEH)    |              |                      |            |                                                                                           |                         |       |                                       |                                   |  |  |  |
|-----------------------------------------|--------------|----------------------|------------|-------------------------------------------------------------------------------------------|-------------------------|-------|---------------------------------------|-----------------------------------|--|--|--|
|                                         |              | Primary Phone Number |            | Secondary Phone Number                                                                    | Ok to receive<br>texts? | Other | contact method (frequent location     | on) Start Date *                  |  |  |  |
|                                         | 123-456-7890 |                      |            |                                                                                           | Yes                     | Soup  | kitchen meals - Thursday lunches      | 03/21/2021                        |  |  |  |
| Add Showing 1-1 of 1                    |              |                      |            |                                                                                           |                         |       |                                       |                                   |  |  |  |
| Q Emergency Contact Information (NCCEH) |              |                      |            |                                                                                           |                         |       |                                       |                                   |  |  |  |
|                                         |              | Start Date *         | End Date   | Is there a phone number where<br>someone can get in touch with<br>you or leave a message? | Email Address           |       | Contact Type (Relationship to Client) | Emergency Contact Phone<br>Number |  |  |  |
|                                         | Î            | 05/24/2021           | 05/24/2021 | 555-555-1235                                                                              |                         |       | (Dad)                                 |                                   |  |  |  |
|                                         | Ad           | d                    |            | Showing 1-1 of 1                                                                          |                         |       |                                       |                                   |  |  |  |

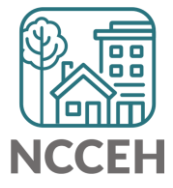

#### **Contact information**

You can pull this information in a BusinessObjects Report in bulk

- <u>B005 Unsheltered Contact Information Report Guide</u> (only unsheltered CLS)
- <u>B006 Client Contact Report Guide</u> (for any CLS)

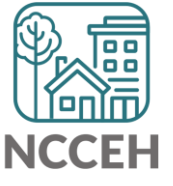

#### **Active vs Inactive Clients**

Any User!

- CoC APR (Annual Performance Report)
- ESG CAPER (Consolidated Annual Performance and Evaluation Report)

#### With BusinessObjects access

- A008 Street Outreach CLS Report Guide
- D001 Street Outreach DOE Report Guide
- How to Run: By Name List Report Balance of State CoC
- How to Run the By-Name List: Durham CoC
- How to Run: By Name List Report Orange County CoC

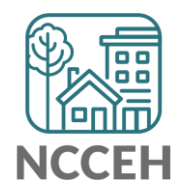

### **Exiting Inactive Clients**

Inactive Clients should be exited from SO for their last contact

- Inactive means 90 days or longer without a contact (Current Living Situation)
- Backdate to the last contact aka service delivery date
  - Use Reason for Leaving Disappeared
  - Use Exit Destination matching their last Current Living Situation
- Exited clients may be re-outreached!
  - A new Project Start can begin if you reconnect
  - Review the new Start Assessment/Intake and confirm what is accurate on that date (hint: you may need to clear out a previous Date of Engagement)

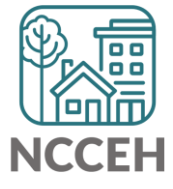

#### Data Entry Resources

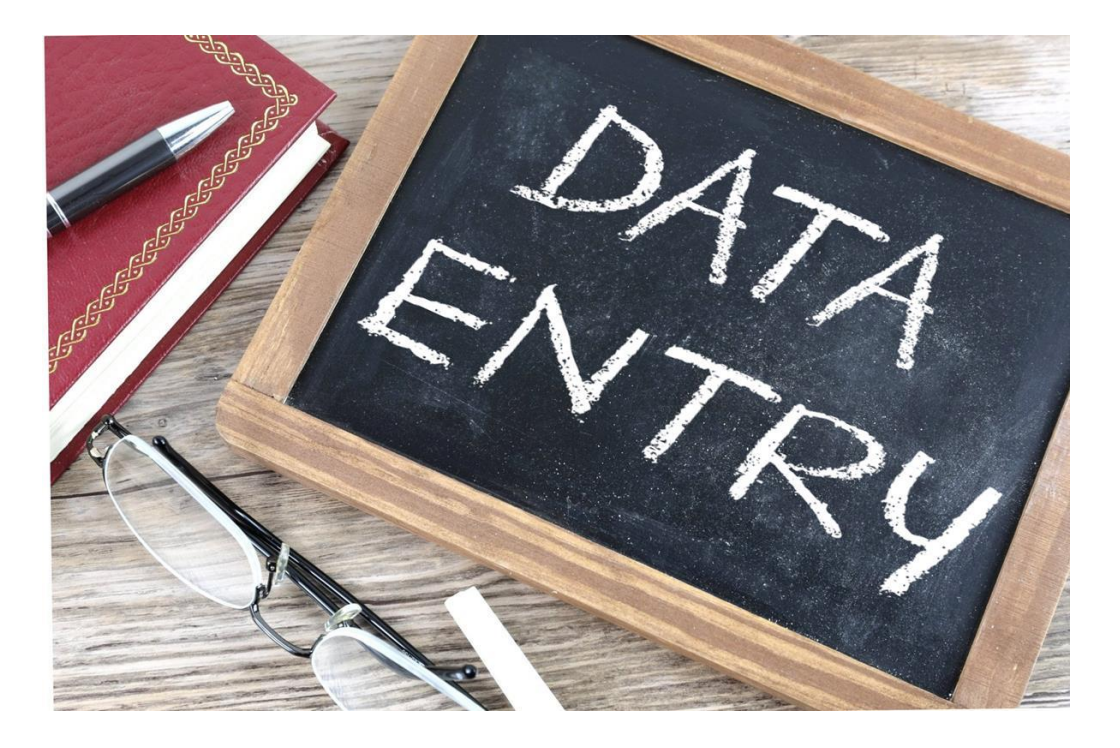

HMIS@NCCEH ZenGuide (zendesk.com)

Data Center News Archive data | Raleigh, North Carolina USA | (ncceh.org)

**HMIS Data Standards** 

PATH HMIS Program Manual

**CoC HMIS Program Manual** 

**ESG HMIS Program Manual** 

**RHY HMIS Program Manual** 

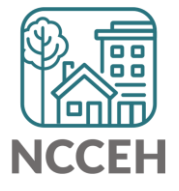

Questions?